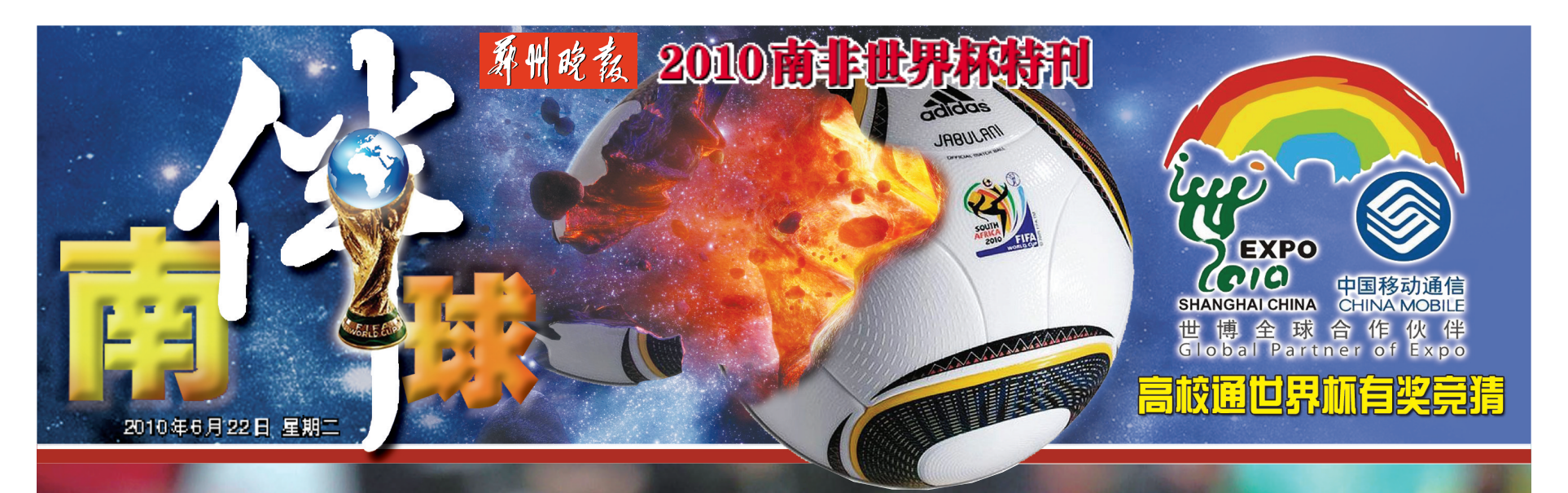

## 葡萄牙制造本届 世界杯第一"血案"

0

T03、T04

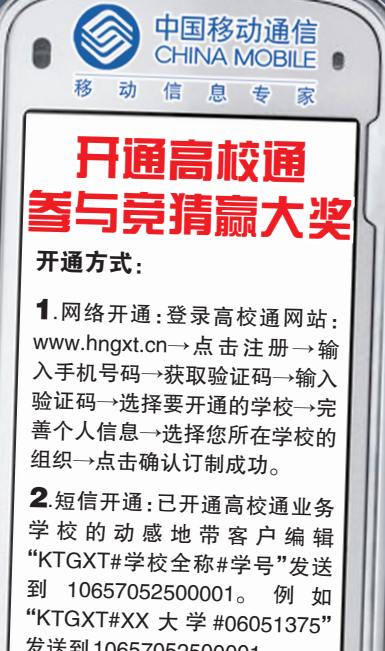

发送到10657052500001。

**3**.亲临移动营业厅,凭学生证开 通

D

## 多少头中才能要个主要?

本报特派记者带您探访南非最大种族 T11

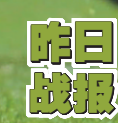

智利1:0瑞士 朝鲜0:7葡萄牙 巴西3:1科特迪瓦

墨西哥VS乌拉圭 时间:6月22日22:00

6

南非VS法国 时间:6月22日22:00

尼日利亚VS韩国 时间:6月23日02:30

阿根廷VS希腊 时间:6月23日02:30